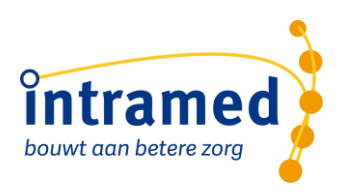

# Nieuwe Intramed Online omgeving

### **DOWNLOAD- EN INSTALLATIE INSTRUCTIES**

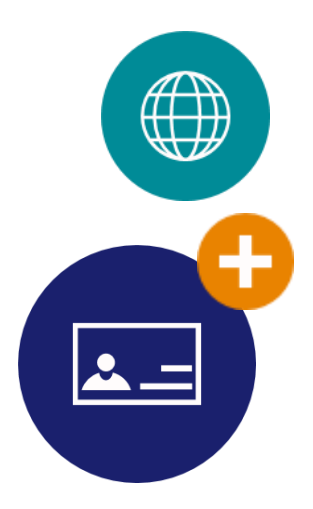

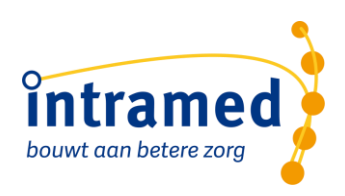

## 1. Nieuwe online omgeving.

Je gaat starten met de nieuwe online omgeving van Intramed. Een goede keuze, aangezien je daarmee kiest voor een snellere inlog, een nog veiligere administratie en handige snelkoppelingen op je bureaublad

#### **STAP 1: VOORBEREIDEND WERK**

Om met de nieuwe online omgeving te kunnen werken, moeten eerst enkele gegevens aangevuld worden. Dit geldt voor alle medewerkers die met de nieuwe online omgeving werken, dus deel deze instructies met elkaar.

1.1a Extra beveiliging met dubbele authenticatie.

Veiligheid van klantgegevens staat altijd voorop binnen Intramed. Dat kan nu nog veiliger met 'tweestaps authentificatie'. Hiermee combineer je iets dat je weet (je wachtwoord) met iets dat je hebt (een authenticatiemiddel, meestal je mobiel).

Als voorbereiding moet iedere Intramed-gebruiker hiervoor een authenticatie-app installeren. Een eenvoudige, goed werkende app is Google Authenticator of Authy. Deze kun je - afhankelijk van je mobiele toestel - downloaden in de app-store van Apple of in de Play-store van Google.

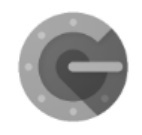

Google Authenticator

1.1b ledereen een uniek emailadres en nieuw wachtwoord

Naast de authenticatie-app moet je ook wat zaken binnen Intramed (bestaande versie) controleren en aanvullen. Wellicht heb je het onderstaande al gedaan, dan kan je deze stap overslaan.

- Ga naar [Systeem] > [Organisatie] > [Medewerkers].
- Je opent de medewerkerskaart en controleert of je geboortedatum (tab1), BSN-nummer (tab2)
  en unieke e-mailadres (tab2) ingevuld staat/staan. Zo nee, vul deze dan aan.

| Wedewerker            |              |                 |                    |                |           |                      |                  |
|-----------------------|--------------|-----------------|--------------------|----------------|-----------|----------------------|------------------|
| 1. Algemeen 2. Overig | g/Postbussen | 3. Instellingen | 4. Online diensten | 5. Declareren  | 6. Agenda | 7. Aanmaningstraject | 8. Codelijstii 4 |
| Algemeen              |              |                 |                    |                |           |                      |                  |
| Medewerkernr:         | 1            |                 | Soor <u>t</u>      | medewerker:    | Therapeut |                      | (                |
| Gebruikersnaam:       | BB           |                 | Wad                | htwoord wijzig | Jen       |                      |                  |
| Groep:                | 1            | Systeembeheer   |                    |                |           |                      |                  |
| <u>U</u> it dienst:   | Nee 👤        |                 |                    |                |           |                      |                  |
| Datum in dienst:      |              | <b>±</b>        | Datur              | n uit dienst:  |           | 1                    |                  |
| LIPZ medewerker:      | Ja 🛓         |                 |                    |                |           |                      |                  |
| Naam ———              |              |                 |                    |                |           |                      |                  |
| A <u>c</u> hternaam:  | Bakker       |                 | Tuss <u>e</u>      | nvoegsels:     |           |                      |                  |
| Voorletters:          | В            |                 | Roepr              | naam:          |           |                      |                  |
| Geboortedatum:        | 01-01-1975   |                 | Gesla              | cht:           | Man 🛓     |                      |                  |
| Reroensgehonde        |              |                 |                    |                |           |                      |                  |

| intramed<br>bouwt aan betere zorg |
|-----------------------------------|
|                                   |

| Adres              | 2740.04                  |                 | We difference |  |
|--------------------|--------------------------|-----------------|---------------|--|
| Pos <u>t</u> code: | 2740 GA                  | woonplaats:     | waddinxveen   |  |
| Str <u>a</u> at:   | Noordkade                | Huisnummer:     | 94            |  |
| Overige gegeven    | S                        |                 |               |  |
| Telefoon:          | 0182-621121              | Telefoon privé: |               |  |
| Fax:               |                          |                 |               |  |
| E-mailadres:       | helpdesk@intramed.nl     |                 |               |  |
| Bankrekening:      | 999999999999999999999999 | Maak IBAN       | 1             |  |

1.1.1 Wachtwoordsterkte en tweestapsauthenticatie.

Vervolgens moet iedere Intramed-gebruiker een wachtwoord hebben met een minimale sterkte van 60% en dient de tweestapsauthenticatie ingeschakeld te worden. Dit kun je op een eenvoudige manier instellen (alleen collega's in rechtengroep 1 kunnen dit, dus de systeembeheerder of praktijkhouder).

- Ga naar [Systeem] > [Organisatie] > [Systeem gegevens] > tabblad a "Account".
- Vul in het veld "Minimum sterkte" 60 in.
- Zet het vinkje aan bij de optie "Tweestapsauthenticatie gebruiken"
- Sla de kaart op met F5.

| I. Financieel 5. Agenda 6. Aanmaning | straject     | 7. Modules | 8. Koppelingen            | 9. Logging | 10. Exte |
|--------------------------------------|--------------|------------|---------------------------|------------|----------|
| Wachtwoordinstellingen ——            |              |            |                           |            |          |
| Wijzigen na (dagen):                 | 0            |            |                           |            |          |
| Waarschuwen voor (dagen):            |              |            |                           |            |          |
| Uitschakelen na (dagen):             | 35           |            |                           |            |          |
| Aantal pogingen:                     | 5            |            |                           |            |          |
| Blokkeertijd (UU:mm:ss):             | 00:3         | 0:00       |                           | _          |          |
| Minimum sterkte:                     | 60           |            | <mark>Sterk (6</mark> 0%) |            |          |
| Wachtwoord geschiedenis:             | 20           |            |                           |            |          |
| Tweestapsauthenticatie ———           |              |            |                           |            |          |
| Tweestapsauthenticatie gebruiken     | $\checkmark$ |            |                           |            |          |

Door deze wijziging zullen alle medewerkers die een zwak wachtwoord hebben, bij het eerstvolgende inlogmoment hun wachtwoord moeten wijzigen naar minimaal 60% sterkte. Ook zal bij de eerstkomende aanmelding de wizard starten om de tweestapsauthenticatie in te stellen.

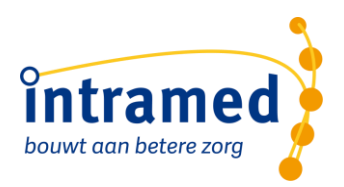

#### **STAP 2: DOWNLOADEN EN INSTALLEREN**

Om met de nieuwe online omgeving te kunnen werken, moet je het pakket eerst downloaden. Dit doe je door de link te openen in de e-mail die we hebben toegestuurd, zodat de juiste internetpagina opent. Hier staat het pakket voor je klaar. Je kunt dit nu downloaden en opslaan op je computer Als het bestand is gedownload kan je deze uitvoeren.

Vervolgens start de installatie en kan je de onderstaande stappen volgen om de installatie te voltooien.

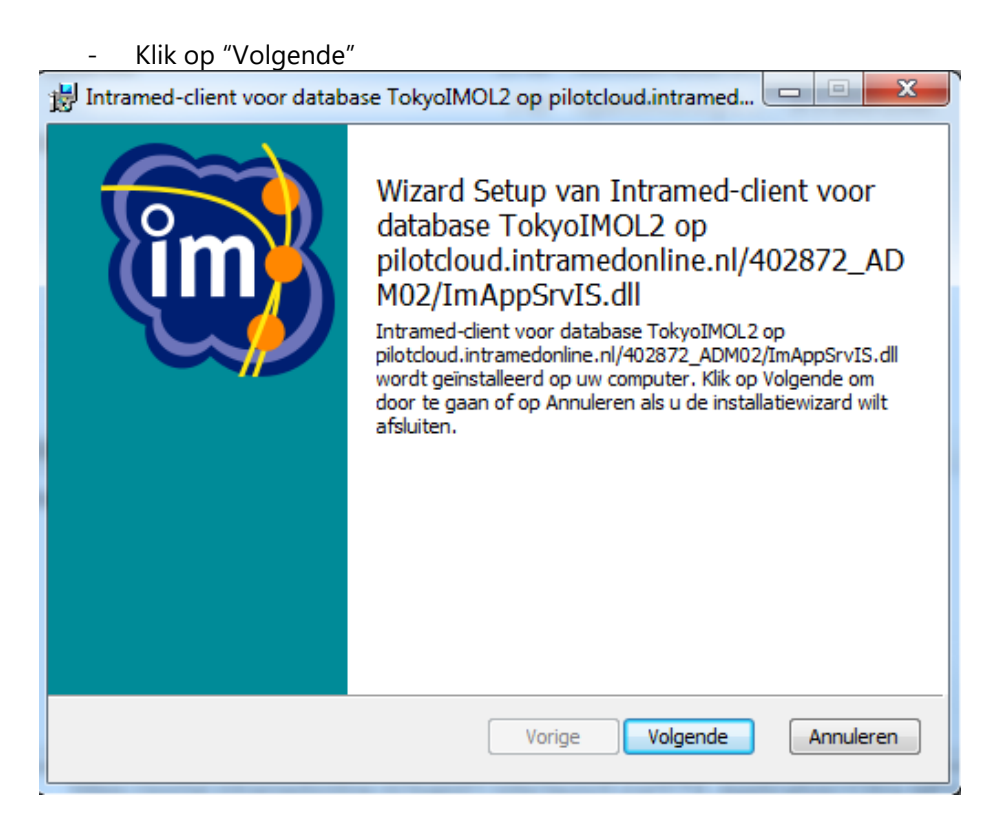

#### Klik op "Installeren"

| B Intramed-client voor database TokyoIMOL2 op pilotcloud.intramed                                                                                                    |              |
|----------------------------------------------------------------------------------------------------|--------------|
| Gereed om Intramed-client voor database TokyoIMOL2 op pilo                                                                                                    | - <b>(1)</b> |
| Klik op Installeren om de installatie te starten. Klik op Vorige om uw installatie-ins<br>te bekijken of te wijzigen. Klik op Annuleren als u de wizard wilt afsluiten. | stellingen   |
| Vorige Installeren                                                                                                    | Annuleren    |

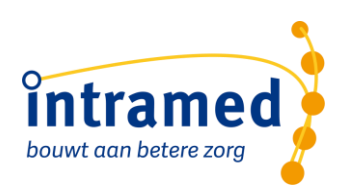

#### - Klik op "Voltooien"

| B Intramed-client voor datab | ase TokyoIMOL2 op pilotcloud.intramed 🗖 💷 🗮 🗙                                                                                                    |
|------------------------------|----------------------------------------------------------------------------------------------------|
|                              | De wizard Setup van Intramed-client<br>voor database TokyoIMOL2 op<br>pilotcloud.intramedonline.nl/402872_AD<br>MO2/ImAppSryIS.dll is voltooid<br>kikop de hop Ditolenoid de installeeward af te sluiten. |
|                              | Vorige Voltooien Annuleren                                                                                                    |

De installatie is nu voltooid en je hebt onderstaand icoontje op je bureaublad staan:

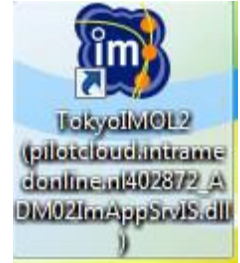

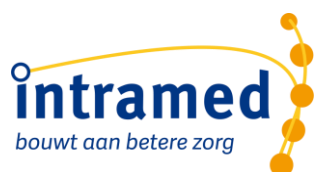

#### STAP 4: 1E KEER AANMELDEN MET DUBBELE AUTHENTICATIE

Als de gebruiker voor de aanpassingen een wachtwoord had wat niet sterker was dan 60% dan wordt bij de eerste keer aanmelden gevraagd om een sterker wachtwoord in te stellen.

Als de dubbele authenticatie nog niet is geactiveerd, krijg je na het aanmelden met je gebruikersnaam en (gewijzigde) wachtwoord het volgende te zien:

| eestapsauthenticatie activeren                                                                                                    | dec units                                                                         |                       |
|----------------------------------------------------------------------------------------------------|-----------------------------------------------------------------------------------|-----------------------|
| In Intramed is tweestapsauthenticatie ingesteld. Da<br>gebruikersnaam en wachtwoord moet opgeven, m<br>beveiligingscode.                | at betekent dat u bij het inloggen niet a<br>naar ook een door uw smartphone gege | lleen uw<br>enereerde |
| Met deze wizard kunt u uw smartphone geschikt m<br>Na het klikken op Volgende wordt er een e-mail me<br>opgenomen e-mailadres gestuurd. | naken voor het genereren van beveiligi<br>et een activeringscode naar uw in Intra | ngscodes.<br>med      |
|                                                                                                    |                                                                                   |                       |
|                                                                                                    |                                                                                   |                       |
|                                                                                                    |                                                                                   |                       |
|                                                                                                    |                                                                                   |                       |
| Klik op Volgende om door te gaan.                                                                                                    |                                                                                   |                       |
|                                                                                                    | < Vorige Volgende >                                                               | Annulerer             |

Als je op 'Volgende' klikt, wordt er een e-mail gestuurd naar het e-mailadres wat in de kaart van de medewerker staat. In de e-mail staat een activeringscode. Vul deze samen met de geboortedatum en het BSN-nummer in op onderstaand scherm. Klik daarna op 'Volgende'.

| restapsautienticatie                                      | activeren                                                    | ×                                |
|-----------------------------------------------------------|--------------------------------------------------------------|----------------------------------|
| Er is een e-mail met<br>deze code in <mark>onderst</mark> | een activeringscode naar uw in Intramed opg<br>aand veld in. | enomen e-mailadres gestuurd. Vul |
| A <u>c</u> tiveringscode:                                 | 1                                                            |                                  |
| Vul bovendien de vo                                       | lgende in Intramed bekende persoonsgegeve                    | ns in.                           |
| <u>G</u> eboortedatum:                                    |                                                              |                                  |
| B <u>u</u> rgerservicenumr                                | ner:                                                         |                                  |
|                                                           |                                                              |                                  |
|                                                           |                                                              |                                  |
|                                                           |                                                              |                                  |
|                                                           |                                                              |                                  |

Er verschijnt een QR-code. Scan deze met je telefoon via de authenticatie-app en vul de beveiligingscode in die op je telefoon verschijnt. Klik daarna op 'Voltooien'.

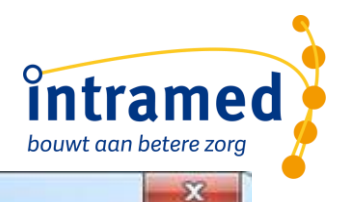

| -            |       |          |                |
|--------------|-------|----------|----------------|
| weestaosa    | uthen | ticatie  | activeren      |
| 111665100201 |       | erea ere | MARKED BUILDER |

Installeer een app op uw smartphone voor het genereren van zogenaamde Time-based One-time passwords (TOTP). Voor uw Android- of iOS-telefoon adviseren wij de app FreeOTP. Voor uw Windows-telefoon kunt u de app Microsoft Authenticator gebruiken.

Open deze app en scan daarmee onderstaande QR-code.

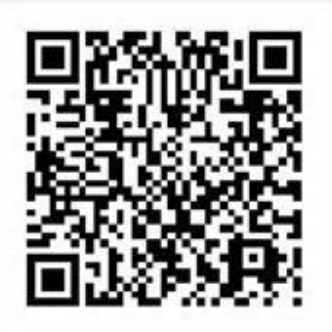

Vul vervolgens hieronder de in de app getoonde beveiligingscode in.

Beveiligingscode:

Klik op Voltooien om uw smartphone te activeren

|  | < Vorige | Voltooien | Annuleren |
|--|----------|-----------|-----------|
|--|----------|-----------|-----------|

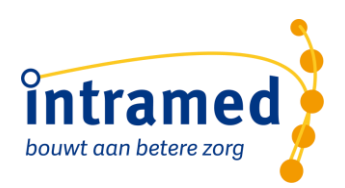

#### STAP 5: VECOZO- EN UZI CERTIFICAAT INSTALLEREN

Bij het eerste gebruik van Intramed moet het systeemcertificaat van Vecozo (en het UZI servercertificaat indien je daar ook over beschikt) eenmalig opnieuw geïnstalleerd worden. Alleen collega's in rechtengroep 1 kunnen deze stappen doorlopen, dus de systeembeheerder of praktijkhouder.

Om het certificaat opnieuw te installeren, doe je het volgende:

- Je maakt vanuit je internet opties een back-up van het certificaat. Sla deze op (op je bureaublad bijvoorbeeld).
- Open vervolgens Intramed en ga naar [Systeem] > [Organisatie] > [Certificaatbeheer].

| 词 Cer | Certificaten    |               |              |            |                 |  |  |  |  |
|-------|-----------------|---------------|--------------|------------|-----------------|--|--|--|--|
| ঢ়    | Nr Verleend aan | Verleend door | Geldig vanaf | Geldig t/m | Certificaatty 🔺 |  |  |  |  |
|       |                 |               |              |            |                 |  |  |  |  |
|       |                 |               |              |            |                 |  |  |  |  |
|       |                 |               |              |            |                 |  |  |  |  |
|       |                 |               |              |            |                 |  |  |  |  |
|       |                 |               |              |            |                 |  |  |  |  |
| 0     |                 |               |              |            |                 |  |  |  |  |
| Op    |                 |               |              |            |                 |  |  |  |  |

- Middels de "Optie" button kun je het opgeslagen certificaat importeren.
- Zodra het certificaat is geïmporteerd kun je in hetzelfde venster bepalen welke therapeuten gebruik van het certificaat mogen maken.
- Dubbelklik op de nieuw aangemaakte regel om de rechten en de cov/declaratie dienst van Vecozo te koppelen.

| ۵ | Certificater | n             |                     |                     |               |   |
|---|--------------|---------------|---------------------|---------------------|---------------|---|
| 9 | ī Nr         | Verleend door | Geldig vanaf        | Geldig t/m          | Certificaatty | ^ |
|   | 1            | VECOZO - G3   | 29-11-2018 01:00:00 | 27-01-2020 00:59:59 | Persoonlijk   |   |
|   |              |               |                     |                     |               |   |
|   |              |               |                     |                     |               |   |

Bij "Certificaattype" bepaal je wie het certificaat mag gebruiken.

|                           | o<br>intra<br>bouwt aan be                      |        |          |        |                 | ntrame |
|---------------------------|-------------------------------------------------|--------|----------|--------|-----------------|--------|
| 🗑 Certificaat             |                                                 |        |          |        |                 |        |
| Ve <u>r</u> leend aan:    | -27JAN20-2                                      | 1. Onl | line die | nsten  | 2. Gerechtigden |        |
| Ver <u>l</u> eend door:   | VECOZO - G3                                     | ্      | Nr I     | Naam   | online dienst   | ^      |
| Geldig vanaf:             | 29-11-2018 01:00:00                             | ▶ ±    | 1 (      | COV vi | ia Vecozo       |        |
| Geldig t/m:               | 27-01-2020 00:59:59                             |        |          |        |                 |        |
| Serie <u>n</u> ummer:     | 5D 5F BA 45 5A 52 7C 74 6A 48 92 4C CC 98 8F 36 |        |          |        |                 |        |
| C <u>e</u> rtificaattype: | Persoonlijk                                     |        |          |        |                 |        |
| AGB-code:                 | 04123456                                        |        |          |        |                 | ~      |

- Wanneer je voor "Persoonlijk" kiest, zal je de medewerkers die er gebruik van mogen maken moeten machtigen. Dit doe je dan op het tabblad "2. Gerechtigden"
   Als je kiest voor de Certificaattype "Openbaar" dan is iedereen automatisch gerechtigd om de ingestelde dienst bij het certificaat te mogen gebruiken.
- Op tabblad 1 "Online diensten" geef je aan op welke dienst(en) het certificaat gebruikt mag gaan worden.
- Het veld AGB-code laat je leeg, tenzij je declaraties moet verzenden met verschillende agbcodes en bijbehorende systeemcertificaten

Heb je meerdere systeemcertificaten van Vecozo of UZI-servercertificaten, herhaal dan bovenstaande stappen.

Maak je gebruik van een UZI-pas dan hoef je deze niet te importeren. Deze wordt automatisch door Intramed herkent.